# PlasmaLINKV2<sup>™</sup> Start Up

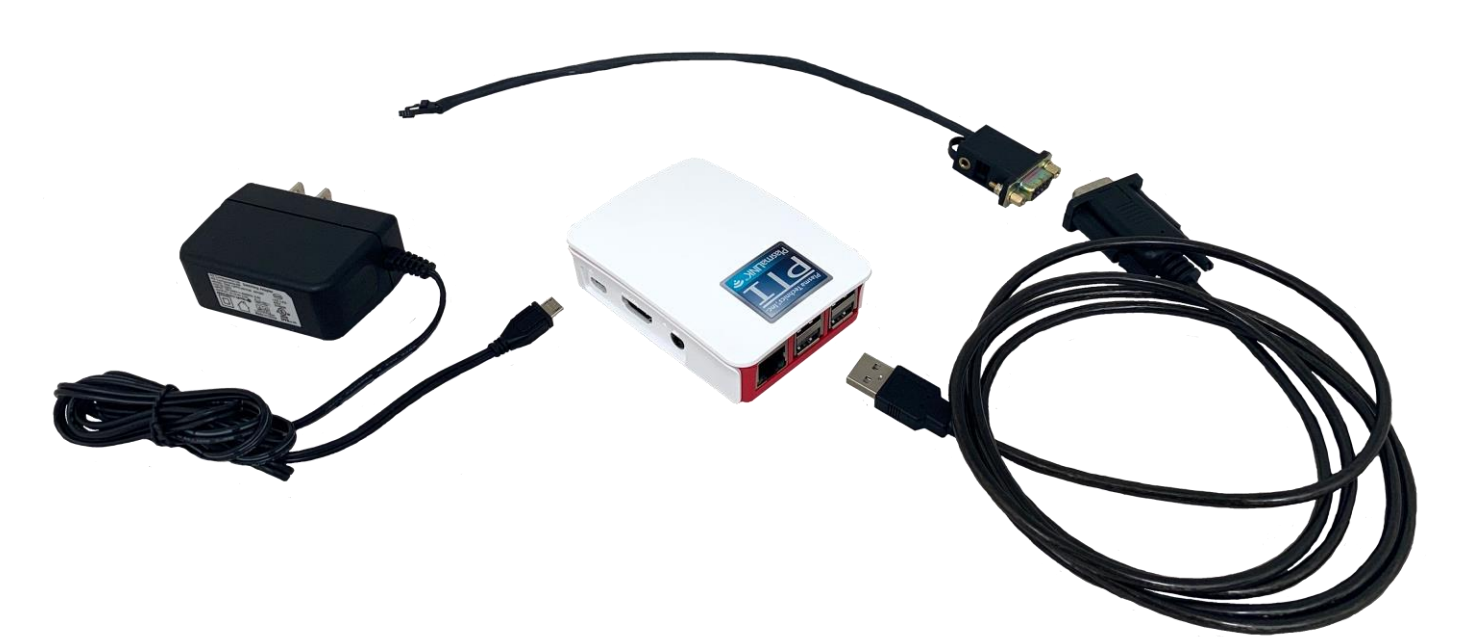

#### The PlasmaLINK unit includes:

- 1x Mini-USB power cable
- 1x USB to RS232 cable
- 1x RS232 adapter
- 1x Micro SD card with installed software.

Additional equipment can be ordered.

#### About PlasmaLINK:

- For DAT210 and DAT310 Plasma Block products.
- Up to two (2) Plasma Blocks per PlasmaLINK device.
- Access via WIFI or Ethernet network connection.
- Plasma Block monitoring via web browser or mobile applications.

## The PlasmaLINKV2 Setup:

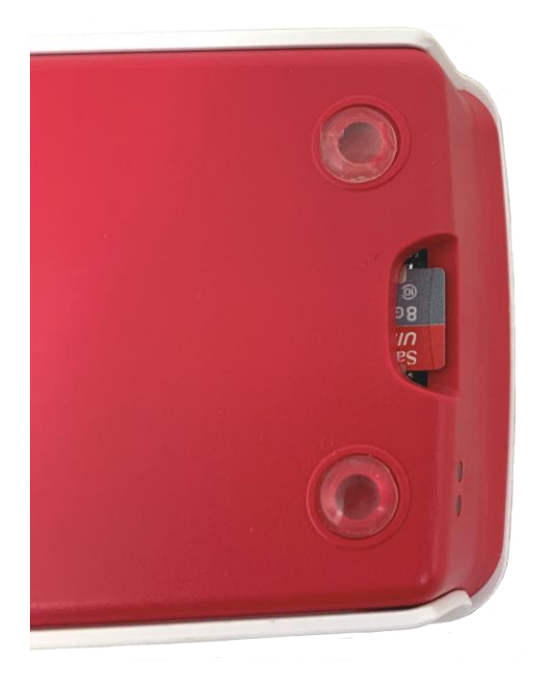

You can set up your new PlasmaLINK device by following these steps:

- 1. If not done already, insert Micro SD card containing the software.
- 2. Connect RS232 cable and adapter then connect the PlasmaLINK via USB and Plasma Block via RS232 adapter.
- 3. Have Plasma Blocks powered at some point before the next step.
- 4. Plug in the Mini-USB power cable to the device and a power source.
- 5. Start web or mobile application on PC, smartphone, or tablet.

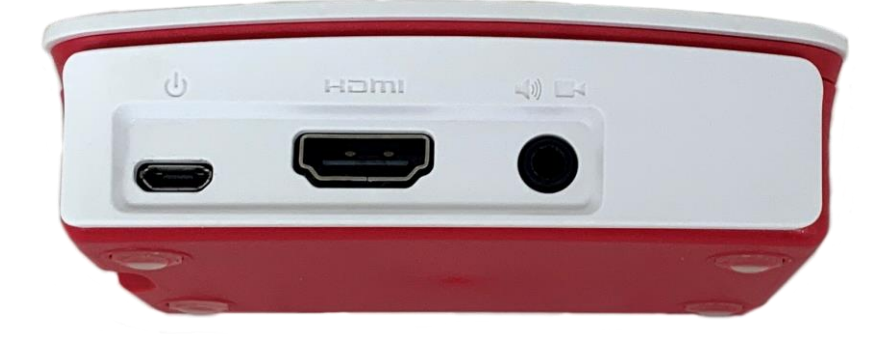

You can also use our mobile applications for iPhone/iPad or Android. See *PlasmaLINK App* section

Note: The IP address and password requirement will change if access is via Wi-Fi or Ethernet.

|                     | IP Address                   | WiFi Password                                                      | WiFi Name                                                                 | Server Name |
|---------------------|------------------------------|--------------------------------------------------------------------|---------------------------------------------------------------------------|-------------|
| Access via Wi-Fi    | 192.168.42.1                 | Raspberry<br>(check label on<br>unit for<br>alternate<br>password) | PlasmaLINKV2_UNITID<br>(check label on unit<br>for alternate<br>password) | None        |
| Access via Ethernet | Assigned by local<br>network | N/A                                                                | N/A                                                                       | PlasmaLINK  |

## PTI PlasmaLINK app:

The PlasmaLINK app is available for Android or Apple iOS. Go to the App Store (Apple) or Google Play (Android) and search for "PlasmaLINKV2".

NOTE – app will not work on older versions of the Android OS.

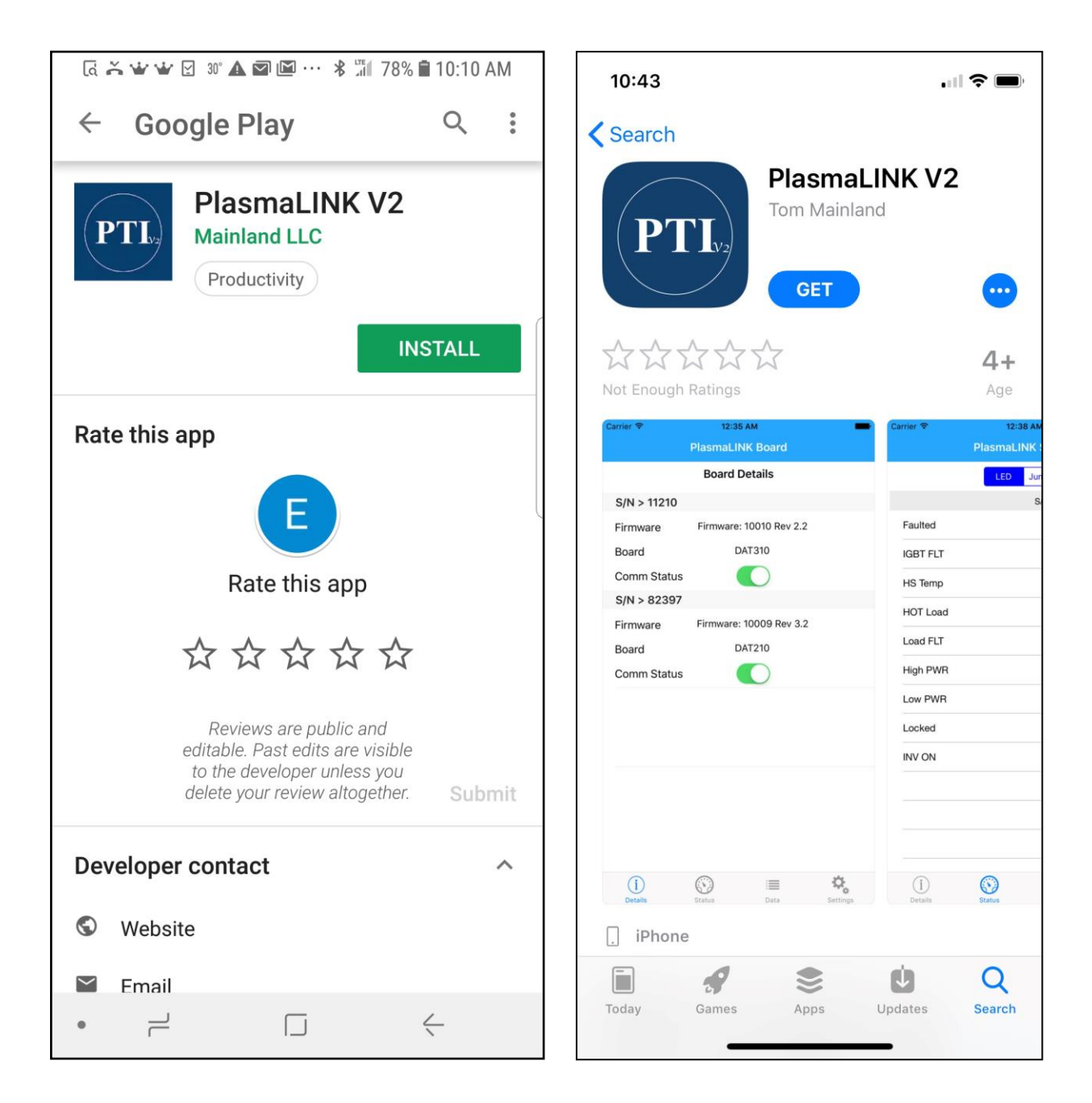

## **PlasmaLINKV2 Startup Directions**

The first use of the app will require a brief set up.

- 1. Tap SETTINGS icon
- 2. Tap "+" to add a SERVER NAME / IP ADDRESS
- 3. Enter a Server Name and IP Address for the App to remember then hit the SUBMIT button
  - a. Server name is a "local" PlasmaLINK identifier for differentiating PlasmaLINK devices in mobile device's server list. Not to be confused with "Server Name" in the network connection table above.
- 4. Enter IP address http://192.168.42.1 if using Wi-Fi
  - a. <u>http://xxx.xxx.xxx</u> as assigned in Local Area Network (LAN).

| iPad ₽ | 2:05 PM               | 41%  |
|--------|-----------------------|------|
|        | Add Server URL        |      |
|        |                       |      |
|        |                       |      |
|        | Name of the server    |      |
|        | http://10.10.10.10:80 |      |
|        | Cancel                |      |
|        |                       |      |
|        |                       |      |
|        |                       |      |
|        |                       |      |
|        |                       |      |
|        |                       | ( 1X |

| ( <b>†</b> + | 2:05 PM                           |          | 41%  |
|--------------|-----------------------------------|----------|------|
|              | PlasmaLINK Settings               | ; +      |      |
|              |                                   |          |      |
|              | test99.1 - http://192.168.99.1:80 | ~        |      |
|              |                                   |          |      |
|              |                                   |          |      |
|              |                                   |          |      |
|              |                                   |          |      |
|              |                                   |          |      |
|              |                                   | *        |      |
|              | Status Data                       | Settings | (1X) |

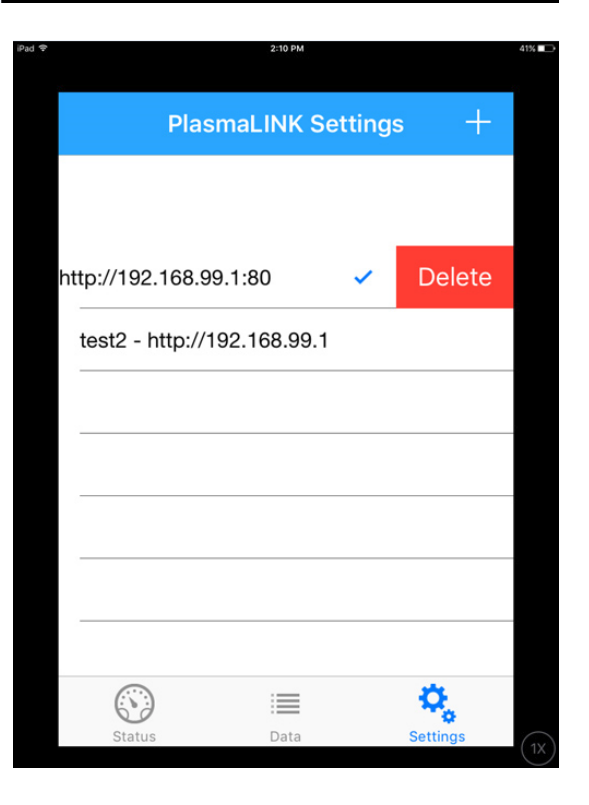

Page 4

The app will accommodate multiple SERVER NAME / IP ADDRESS entries to facilitate multiple PlasmaLINK units at one site or a service rep who supports PlasmaLINK units at multiple sites. To Delete an existing Server Name and IP address from the App, slide your finger left across the entry, a DELETE button will appear, Hit the DELETE button.

Once setup is done, and one of the settings is selected, the PlasmaLINK data screens will display. Data will be refreshed every 3 ½ seconds.

| 2:1                                           | 1 PM 40                                     |
|-----------------------------------------------|---------------------------------------------|
| PlasmaLl                                      | NK Status                                   |
| Firmware: 1<br>Board: D/<br>Comm Statu<br>LED | 0009 Rev 3.3<br>AT210<br>Js: GOOD<br>Jumper |
| HOT Load                                      | OFF                                         |
| Load FLT                                      | OFF                                         |
| High PWR                                      | OFF                                         |
| Low PWR                                       | OFF                                         |
| Locked                                        | OFF                                         |
| INV ON                                        | ON                                          |
| (S)                                           | ≡ °,                                        |
| Status Da                                     | ata Settings                                |

| Pad € | 2:10 PM            |          | 40%  |  |  |
|-------|--------------------|----------|------|--|--|
|       | PlasmaLINK Data    |          |      |  |  |
|       | Cell Temp (F)      | 82       |      |  |  |
|       | Sink Temp (F)      | 107      |      |  |  |
|       | Amps (DC)          | 7.6      |      |  |  |
|       | Volts (DC)         | 318.4    |      |  |  |
|       | Watts (DC)         | 2407     |      |  |  |
|       | Load Freq (KHz)    | 24.09    |      |  |  |
|       | Voltage Pot T1 (%) | 16.5     |      |  |  |
|       | ORP / Hz           | 100.0    |      |  |  |
|       |                    | Φ,       |      |  |  |
|       | Status Data        | Settings | (1X) |  |  |

### PlasmaLINK Web Application:

| PlasmaLINK™ |              |              | WiFi 穼   |             |           | Plasma Technics <sup>®</sup> , Inc.<br>SPECIALISTS IN OZONE TECHNOLOGIES |               |              |
|-------------|--------------|--------------|----------|-------------|-----------|--------------------------------------------------------------------------|---------------|--------------|
|             |              |              |          |             |           | LED and Ju                                                               | impers        | Numeric Data |
|             | Board Info   |              |          | LED Status  |           | , i                                                                      | Jumper Status |              |
|             | s/N > xxxxxx | s/N > XXXXXX |          | S/N > XXX   | s/N > XXX |                                                                          | S/N > XXX     | S/N > XXX    |
|             |              |              | Faulted  |             |           | PDM Enable                                                               |               |              |
| Firmware    |              |              | IGBT FLT |             |           | INV ON (Pin 7 Invert)                                                    |               |              |
| Board       |              |              | HS Temp  | · · · · · · |           | SSD110 Emulation Mode                                                    |               |              |
|             |              | 1            |          |             |           | Enable Hard Fault Display                                                |               |              |
| Comm Status |              |              | Hot Load |             |           | Enable Soft Fault Display                                                |               |              |
|             |              |              | Load FLT |             |           | PDM Ramp Control                                                         |               |              |
|             |              |              | High PWR |             |           | Enable Drop Back Mode                                                    | -             |              |
|             |              |              | Low PWR  |             |           | Scaling: 4/20ma                                                          |               |              |
|             |              |              | Locked   |             |           | Fan                                                                      |               |              |
|             |              |              | INV ON   |             |           | DAT                                                                      |               |              |
|             |              |              |          |             |           |                                                                          |               |              |

Copyright © 2016

#### Additional Information:

PlasmaLINKV2 now supports up to two (2) devices simultaneously.

PlasmaLINK updated from v1 to v2 to support changes in DAT310 firmware.

The PlasmaLINKV2 app displays information in a slightly different format more compatible with a smaller screen size. It does not display the graphing data seen when accessing via a browser.

The default Wi-Fi IP address, password and server name for the unit can be set up with different values by PTI per customer request prior to shipment.

If the ethernet link is used, a PlasmaLINKV2 unit can be accessed from any remote location with internet service.

Disconnection of one or more Plasma Blocks requires PlasmaLINK power cycling to reset the connection.